### **INTEGRAÇÃO CORREIOS**

Para utilizar o cálculo de frete com os Correios é necessário que seja feito um contrato na agência mais perto de você.

Antes de configurar a integração no Vendizap certifique-se que os seus produtos estejam com as dimensões configuradas.

#### Como adicionar peso e dimensões nos meus produtos? Como tiro a medida de meus produtos?

Para obter as medidas é preciso que você insira as informações de altura, largura e comprimento de seus produtos já embalados. Esses valores sempre devem ser informados em centímetros. Para isto precisará de uma fita métrica.

#### Como devo pesar os meus produtos?

Para estabelecer o peso real (físico) dos seus produtos, é necessário pesar tanto o produto, como também sua embalagem (aquela que você utiliza no seu negócio, e não a da empresa de frete). Para isto precisará de uma balança.

Após o contrato e as dimensões estarem ok, basta configurar no vendizap.

#### Acesse o menu Configurar - entrega e retirada - Entrega - Correios - Ative a função.

| dastrar Configurar Gerenciar |                      |                                                                      |             |
|------------------------------|----------------------|----------------------------------------------------------------------|-------------|
| Personalização               | >                    | Entrega                                                              | • @         |
| Canais oficiais              | >                    | Selecione o tipo de frete a ser calculado no<br>fechamento do pedido |             |
| Endereço                     | >                    | Entrega local                                                        | • •         |
| Atendimento                  | >                    | melhor<br>envio                                                      | • •         |
| Entrega e retirada           | <ul> <li></li> </ul> | Correios                                                             | • ©         |
| Cupons de desconto           | >                    |                                                                      |             |
| Pagamento e recebimento      | >                    | MANDABE                                                              | ي<br>ب<br>ب |
| Pedido                       | >                    | SuperFrete                                                           | • •         |
| Integrações                  | >                    | Retirada                                                             |             |
|                              |                      | Salvar                                                               |             |
|                              |                      |                                                                      |             |

Na tela informe o usuário (o usuário é o mesmo que acessa o portal dos Correios). O número do seu contrato.

### O número do cartão de postagem. Clique no botão azul para gerar o código no site dos Correios.

## Contrato Correios

Para utilizar a cotação de frete pelos Correios é preciso informar abaixo os dados referentes ao seu contrato com os Correios.

| Usuário (N | leu correios) |            |        |  |
|------------|---------------|------------|--------|--|
| 867        |               |            |        |  |
| Código de  | acesso        |            |        |  |
| glvj*****  | ******        |            |        |  |
| Número d   | o contrato    | 1          |        |  |
| 9912       |               |            |        |  |
| Cartão de  | postagem      |            |        |  |
| 007        |               |            |        |  |
|            | Não tem o có  | digo de a  | cesso? |  |
| l          | Gerar no si   | te dos Cor | reios  |  |
|            | Valid         | ar dados   |        |  |
| ſ          | V             | /oltar     |        |  |

Acesse o portal do Correio com o seu usuário e senha. 1º - Acessar o link: <u>https://cws.correios.com.br/</u> -Mesmo acesso do Meu Correios, caso não tenha cadastro feito, é preciso realizar.

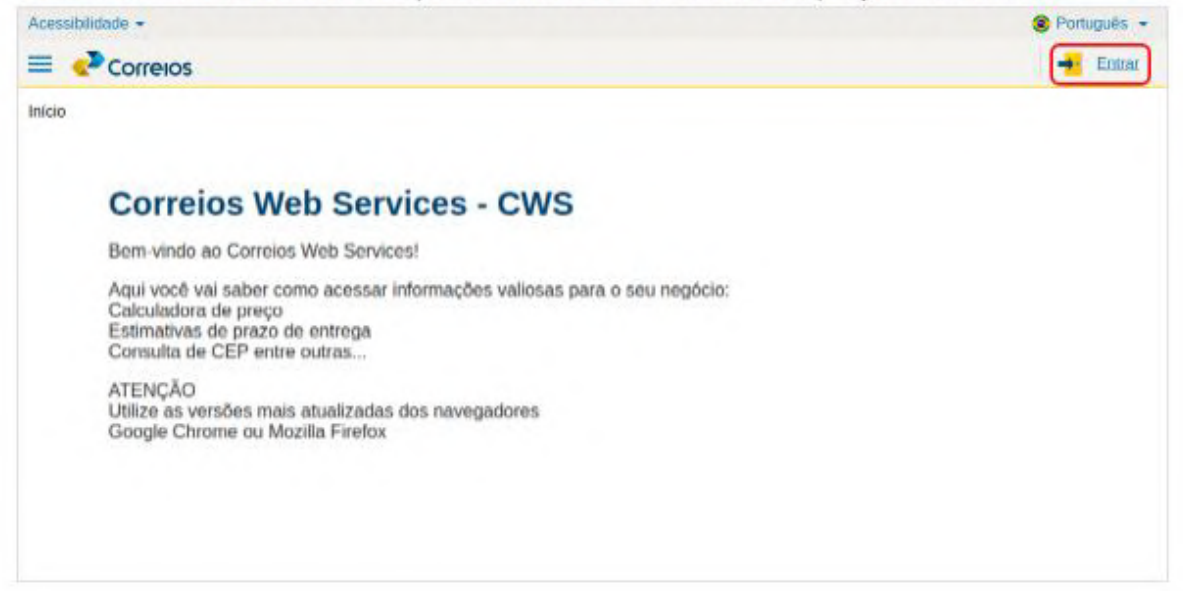

2º - Informe o Usuário e Senha Meu Correios para acessar o sistema dos Correios:

| Usuário  |                                                                                                    |
|----------|----------------------------------------------------------------------------------------------------|
| Senha    |                                                                                                    |
|          | ENTRAR                                                                                                    |
|          | Esqueci minha senha                                                                                                 |
|          | Cadastrar                                                                                                    |
| Por razi | ões de segurança, por favor clique em Sair e feche o seu<br>lor quando terminar de acessar os serviços que precisam |

3º - Clique em Gestão de acesso a API's:

| Correios Web Services<br>v1.3.14 | Credenciais 🔒 Digite o nome ou código da api para pesquisa                                                                                                    |
|----------------------------------|----------------------------------------------------------------------------------------------------|
| Início                           |                                                                                                    |
| Gestão de acesso a API's         | Tatas 🖽 🥌                                                                                                    |
| Ajuda                            |                                                                                                    |
|                                  | Reference in the second second s |

4º - Agora deve ser criada a senha das novas APIs e depois confirmá-la. O processo é simples. Logo após incluir a senha de acesso ao portal Meu Correios, como abaixo:

| Acessibilidade -                |                                   |                                | 🛞 F |
|---------------------------------|-----------------------------------|--------------------------------|-----|
|                                 |                                   |                                |     |
| Correios Web Services<br>v1.6.6 | Regerar código de acesso as API's |                                |     |
| Inicio                          | Usuário do Portal Meu Correios:   | Senha do Portal Meu Correios:* |     |
| Gestão de acesso a API's        | G                                 |                                |     |
| Ajuda                           |                                   |                                |     |
|                                 |                                   |                                |     |
|                                 |                                   |                                |     |

Uma janela será aberta contendo a senha alfanumérica que deve ser utilizada para consumo de API's, ou seja, a senha que será usada no próximo passo.

| Usuário do Portal Meu Correios:                     | Senha do Portal Meu Correios:*                                                                                                    |
|-----------------------------------------------------|----------------------------------------------------------------------------------------------------|
|                                                     |                                                                                                    |
|                                                     |                                                                                                    |
| acesso gerado                                       | o com sucesso!                                                                                                    |
| T9ZzCs66hSPtBLDARUK                                 | AzV9qcm3JMXeq                                                                                                    |
| Copie e guarde seu código pois o mesmo não será     | mais exibido.                                                                                                    |
| Aguarde alguns minutos para utilizá-lo para acessar | as APIs fornecidas pelos Correios.                                                                                                    |
| Fechar                                              |                                                                                                    |
|                                                     | and the second second se |
| Essa é a senha das n                                | ovas APIsl                                                                                                    |

Volte ao Vendizap e informe o código de acesso, em seguida clique em VALIDAR DADOS.

Na tela seguinte informe os dados do código de PAC e SEDEX, bem como confira o CEP de origem. Ainda nesta tela você ativará as opções Mão Própria e Aviso de Recebimento.

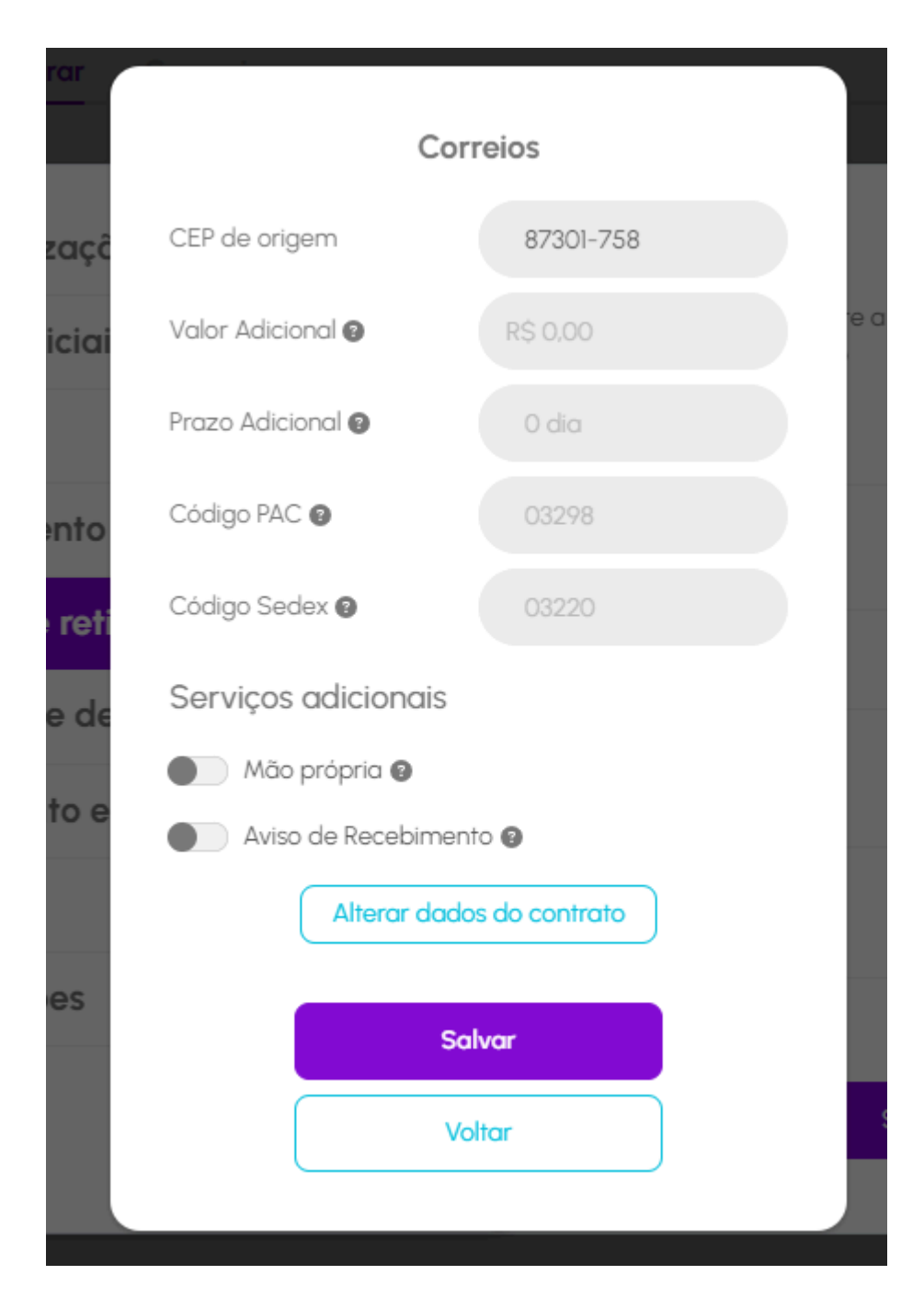

Clique em Salvar. Integração finalizada.

# Identificando o cartão de postagem Acessar - https://empresas.correios.com.br/

| Correios                                                                                                  |                                                                                                    |                                                                                                    | Olá                                                                                                    |  |
|----------------------------------------------------------------------------------------------------|----------------------------------------------------------------------------------------------------|----------------------------------------------------------------------------------------------------|----------------------------------------------------------------------------------------------------|--|
| Página Inicial                                                                                            | Contrato N*:                                                                                                    |                                                                                                    |                                                                                                    |  |
| inhas Postagens<br>Ø Realizar Pré Postagem<br>A Consultar Objetos<br>Ø Preços e Prazos<br>Prenes e Prazos | Pacote BRONZE 1 Vigitious 810 60 0011 Consumo Atual - Referente ao Crédito Pté Aprovado RS 0.00 (0%)*                                        |                                                                                                    | Voce Sable 2<br>Processo de la consecución de la consecución de la c |  |
| inhas Faturas                                                                                             | Cota minima: RS 0,00 (0%) Periodicidade Cot<br>Dados do Contrato                                                                             |                                                                                                    |                                                                                                    |  |
|                                                                                                    | Valor Médio dos Envios<br>Ditorios é muser<br>Encortenda rel 25,85<br>internacional rel 3,06<br>Convenidencia rel 3,06<br>Mensagorn els 0,06 | Histórico Anneal (RS)<br>Ditront di mesar<br>Na<br>Na<br>Sis<br>Sis<br>Sis<br>Sis<br>Sis<br>Sis<br>Sis<br>Sis<br>Sis<br>Sis | Cartões de postagem - 03 mais utilizados<br>Ulteras di merez<br>C n. 9076499210 ORGANIZAI<br>Q15: 10 PG 258,48                                                                                                    |  |
| Cartões de postagens                                                                                      | Dados atualizados em D-2                                                                                                    | Dados atuaitzados em D - 2                                                                                                  | Deckos atualizados em 0 - 2                                                                                                    |  |
| Gerenciar Conta                                                                                           | Dados dos Serviços: Segmentos Utilizados Utimos à neces                                                                                      | Quantidade de Serviços                                                                                                    | Status das Postagens                                                                                                    |  |